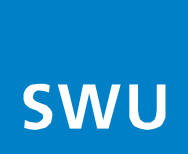

# Herzlich Willkommen bei der SWU TeleNet

Für die Inbetriebnahme Ihrer FRITZ!Box 7530 nutzen Sie bitte die Anleitung von AVM auf <u>www.avm.de</u>. Dort finden Sie auch viele weitere Informationen zu Ihrer FRITZ!Box.

#### Bitte beachten Sie folgende Einrichtungshinweise:

Damit Sie Ihre FRITZ!Box einrichten können, verwenden Sie bitte das voreingestellte Passwort von AVM. Sie finden dieses auf der Rückseite Ihrer FRITZ!Box.

# Bitte ersetzen Sie dieses vorgegebene Passwort zu Ihrer eigenen Sicherheit durch ein individuell gewähltes Passwort.

Eine Anleitung zum Passwortwechsel finden Sie in der Benutzeroberfläche der FRITZ!Box

# Anleitung: FRITZ!Box-Kennwort einrichten

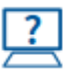

Eine Anleitung enthält die Hilfe in der Benutzeroberfläche unter "System / FRITZ!Box -Benutzer / Anmeldung im Heimnetz".

# In der Regel werden Ihre SWU TeleNet-Rufnummern von unseren Systemen automatisch auf Ihre FRITZ!Box aufgespielt.

Wenn Sie Ihre Rufnummern auf mehrere Endgeräte verteilen möchten gehen Sie bitte wie folgt vor:

- 1. Verbinden Sie Ihren PC per Netzwerkkabel mit der FRITZ!Box
- 2. Geben Sie im Web-Browser (Internet Explorer o. Mozilla Firefox etc.) fritz.box ein
- 3. Klicken Sie links auf den Kartenreiter "Telefonie", dann auf die Unterrubrik "Telefoniegeräte"

Hier können Sie den jeweiligen Endgeräten Ihre Rufnummern zuweisen.

Falls Ihre Rufnummern **nicht** automatisch auf Ihrer FRITZ!Box aufgespielt werden, gehen Sie bitte wie in der folgenden Anleitung "Internet-Telefonie einrichten" beschrieben vor.

### Viele weitere Einrichtungshinweise und Informationen finden Sie zur FRITZ!Box immer aktuell auf

#### www.avm.de.

Das Handbuch Ihrer Fritzbox vom Hersteller AVM finden Sie direkt auf folgendem Link mit vielen weiteren Einrichtungshinweisen.

Bitte beachten Sie bei der Nutzung des AVM Handbuches immer unsere oben und ggf. im Folgenden genannten Hinweise, weil diese Netzbetreiber spezifisch sind und sich unter Umständen vom AVM Handbuch unterscheiden:

https://assets.avm.de/files/docs/fritzbox/fritzbox-7530/fritzbox-7530 man de DE.pdf

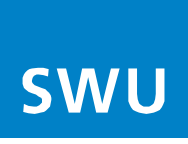

# Internet - Telefonie einrichten

#### mit FRITZ!Box 7360, 7390, 7490, 7530, 7560, 7590 ab Firmware FRITZ!OS 6.85 / 07.00 / 07.12

#### Bitte beachten Sie vor der Einrichtung Ihrer Telefonie folgenden Hinweis:

Stellen Sie sicher das Ihre FRITZ!Box die aktuellste Software-Version beinhaltet. Sollte dies nicht der Fall sein, führen Sie als erstes ein Software-Update an Ihrer FRITZ!Box durch und beginnen dann mit der Telefonieeinrichtung.

#### Gehen Sie nun für die Einrichtung Ihrer Telefonie in folgender Reihenfolge vor:

#### 1. Login

 Geben Sie im Web-Browser (Internet Explorer o. Mozilla Firefox etc.) "fritz.box" ein, damit gelangen Sie in das FRITZ!Box-Menü:

| Entry?                                   | FRITZ!Box                                                                                                    |                                                                                                    |      | _                                                                                 | FRITZINAS                                                                                                    | MyFRITZ! | admin 🚦 |
|------------------------------------------|----------------------------------------------------------------------------------------------------|----------------------------------------------------------------------------------------------------|------|-----------------------------------------------------------------------------------|----------------------------------------------------------------------------------------------------|----------|---------|
| a de las                                 |                                                                                                    |                                                                                                    |      |                                                                                   | 6.85 (bei FRITZ!Box 7360)                                                                                                    |          | 0       |
| û Übersicht                              | Modell: FRITZIBox 7560<br>Aktueller Energieverbrauch:                                                                               | 29%                                                                                                    |      | FRITZ!OS:                                                                         | 6.85 (bei FRITZ!Box 7390)<br>7.00 (bei FRITZ!Box 7490)                                                                                                |          |         |
| Internet                                 | Verbindungen                                                                                                    |                                                                                                    |      | Anschlüs                                                                          | 7.00 (bei FRITZ!Box 7560)                                                                                                    |          |         |
| Telefonie Heimnetz KLAN L DECT Distances | Internet IPv4, v     Anbiet     IPv4, v     Anbiet     IPv4, v     Anbiet     IPv4, v     Anbiet     IPv6, v     Anbiet     IPv6, v | erbunden seit 27.02.2018, 13:35 Uhr<br>err SWU ULM<br>dresse: 130.255.109.<br>erbunden seit 27.02.2018, 13:35 Uhr<br>err SWU ULM<br>dresse: 2a02:778:104:6c00:cece:1eft/fe6d:<br>Rufnummern eingerichtet |      | DSL     LAN     WLAN     WLAN     DECT     USB                                    | 7.00 (bei FRITZIBox 7590)<br>7.12 (bei FRITZIBox 7530)<br>kein Gerät angeschlossen                                                                    |          |         |
| C Diagnose                               | Anrufe heute: 0                                                                                                    |                                                                                                    | mehr | Anrufbeantwo                                                                      | rter heute:0                                                                                                    |          | mehr    |
| Assistenten                              | V Unbekannt<br>V Unbekannt<br>V Unbekannt<br>V Unbekannt<br>V Unbekannt                                                             | 12, Jan, 21:37 + 458<br>12, Jan, 10:18<br>11, Jan, 15:28 + 458<br>10, Jan, 15:50 + 458<br>09, Jan, 15:15 + 458<br>09, Jan, 15:14 + 458                                                                   |      | Anrufbeantwor                                                                     | ter deaktiviert                                                                                                    |          |         |
|                                          | Heimnetz aktiv:1                                                                                                    |                                                                                                    | mehr | Komfortfunkti                                                                     | ionen                                                                                                    |          |         |
|                                          | PC0QJG09                                                                                                    | LAN                                                                                                    |      | Telefonbuch<br>Speicher (NAS)<br>Kindersicherum<br>Info-Anzeige<br>FRITZ!Box-Dien | 1 Kontakt in Telefonbuch<br>380 KB genutzt, 9 MB frei<br>5 bereit<br>blinkt bei neuen Nachrichten/Anrufen<br>stee erreichbar aus dem Internet (HTTPS) |          |         |

#### 2. Eigene Rufnummer

- Im Menü (links) unter "Telefonie" den Punkt "Eigene Rufnummer" auswählen
- In dieser Ansicht können Sie mit "Neue Rufnummer" (rechts) Ihre neue Internetrufnummer einrichten

| Eptr7                                                                 | FRITZ!Box              |                               |                          |                     |                 | FRITZINAS    | MyFRITZI         |      | ^  |
|-----------------------------------------------------------------------|------------------------|-------------------------------|--------------------------|---------------------|-----------------|--------------|------------------|------|----|
|                                                                       | Telefonie > Eigene     | Rufnummern                    |                          |                     |                 |              |                  | ?    |    |
| △ öbusiski                                                            | Rufnummern             | Anschlusseinstellungen        |                          |                     |                 |              |                  |      |    |
| Internet                                                              | Auf dieser Seite könne | n Sie Ihre eigenen Rufnummern | einrichten und bearbeite | n.                  |                 |              |                  |      |    |
| Telefonie ^                                                           | Statue Pufnummer       |                               | Anschluss                |                     | Anhieter        | Vorauswahl   |                  |      |    |
| Anrufe                                                                | Status Hamanner        |                               | Es                       | sind keine Rufnumme | rn eingerichtet | Totasman     |                  |      |    |
| Anrufbeantworter                                                      |                        |                               |                          |                     |                 |              |                  |      |    |
| Telefonbuch                                                           |                        |                               |                          |                     |                 |              |                  |      |    |
| Weckruf                                                               |                        |                               |                          |                     |                 |              |                  | -    |    |
| Fax                                                                   |                        |                               |                          |                     |                 | Liste drucke | Neue Rufnumm     | er   |    |
| Rufbehandlung                                                         |                        |                               |                          |                     |                 |              |                  |      |    |
| Telefoniegeräte                                                       |                        |                               |                          |                     |                 |              |                  |      |    |
| Eigene Rufnummern                                                     |                        |                               |                          |                     |                 |              |                  |      |    |
| 🖵 Heimnetz                                                            |                        |                               |                          |                     |                 |              |                  |      |    |
| 🛜 WLAN                                                                |                        |                               |                          |                     |                 |              |                  |      |    |
| 🚊 dect                                                                |                        |                               |                          |                     |                 |              |                  |      |    |
| 🕞 Diagnose                                                            |                        |                               |                          |                     |                 |              |                  |      |    |
| (i) System                                                            |                        |                               |                          |                     |                 |              |                  |      |    |
| Massistenten                                                          |                        |                               |                          |                     |                 |              |                  |      |    |
| Ansicht: Standard Inhalt Handbuch<br>Tipps & Tricks Newsletter avm.de |                        |                               |                          |                     |                 |              |                  |      | ~  |
| http://fritz.box/?sid=c21697a7875e1ct                                 | f3&lp=myNum            |                               |                          |                     |                 |              | <del>@</del> . 8 | )% - | .d |

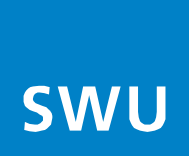

#### 3. Rufnummer eintragen

- Bitte geben Sie hier die Telefondaten Ihres Anschreibens "Zugangsdaten für Telefonie" ein
- Wenn alle Daten eingegeben sind, gehen Sie über "Weiter" (rechts unten) in die nächste Ansicht •

| Rufnummer eintragen                                                                                                    |
|----------------------------------------------------------------------------------------------------|
| Anmeldedaten                                                                                                    |
| Telefonie-Anbieter                                                                                                    |
| Rufnummer für die Anmeldung* Interne Rufnummer in der                                                                                                    |
| Weitere Rufnummer<br>*Rufnummer für die Anmeldung<br>Geben Sie in dieser Spalte bitte die Rufnummer für die Anmeldung ein. Diese Rufnummer haben Sie von Ihrem Anbieter bekommen. Sie kann je nach Anbieter unterschiedlich benannt sein. Bitte geben Sie die Rufnummer genau so ein, wie vom Anbieter<br>vorgegeben, einschließlich eventuell enthaltener Sonderzeichen. |
| *Interne Rufnummer in der FRITZIBox<br>Geben Sie nun bitte Ihre Rufnummer ohne Ortsvorwahl und ohne Sonderzeichen ein.                                                                                                    |
| Weitere Rufnummer<br>Über "Weitere Rufnummer" können Sie hier weitere Rufnummern anlegen, wenn diese dieselben Zugangsdaten (Benutzername und Kennwort) wie die erste Rufnummer haben. Rufnummern mit abweichenden Zugangsdaten können Sie später unter<br>"Eigene Rufnummern" über die Schaltfläche "Neue Rufnummer" einrichten.                                         |
| Zugangsdaten                                                                                                    |
| Benutzername                                                                                                    |
| Kenrwort 5                                                                                                    |
| Registrar 6                                                                                                    |
| Proxy-Server                                                                                                    |
| Weitere Einstellungen                                                                                                    |
| DTMF-Übertragung Automatisch •                                                                                                    |
| Rufnummer für die Anmeldung verwenden                                                                                                    |
| Anneldung immer über eine Internetverbindung                                                                                                    |
| Internettelefonie-Anbieter nur via IPv4 -                                                                                                    |
| kontaktieren über                                                                                                    |
| Trans file Orthornal lai:                                                                                                    |
| rager are me or soveren en.                                                                                                    |
|                                                                                                    |
| Weiter Abbrechen                                                                                                    |

Tragen Sie bitte folgende Angaben ein:

- "anderer Anbieter" 1. Telefonie-Anbieter 2.
  - Rufnummer für Anmeldung Ihre Telefonnummer inkl. Vorwahl
- 3. Interne Rufnummer **Ohne Vorwahl**
- Benutzername Ihre Telefonnummer inkl. Vorwahl 4.
- 5. Kennwort von Ihrem Anschreiben übernehmen
- 6. Registrar voip.swu-telenet.de
- "Anmeldung immer über eine Internetverbindung" Haken entfernen 7.
- "Ortsvorwahl für ausgehende Gespräche einfügen" Haken entfernen 8.

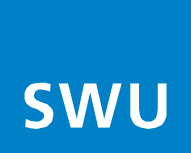

# 4. Internetrufnummer speichern

• Mit "Weiter" bestätigen

| 50177  | FRITZ!Box                                                             |                                                                                                    | FRITZINAS             | MyFRITZI                     | admin    |
|--------|-----------------------------------------------------------------------|----------------------------------------------------------------------------------------------------|-----------------------|------------------------------|----------|
| CONTR. |                                                                       |                                                                                                    |                       |                              |          |
|        | Folgende Anmeldedaten haben Sie für die neue Internetrufnummer eing   | regeben:                                                                                              |                       |                              |          |
|        | Anbieter                                                              | anderer Anbieter                                                                                      |                       |                              |          |
|        | Internetrufnummer                                                     | 0731123456789                                                                                         |                       |                              |          |
|        | Benutzemame                                                           | 0731123456789                                                                                         |                       |                              |          |
|        | Registrar                                                             | voip.swu-telenet.de                                                                                   |                       |                              |          |
|        | Im nächsten Schritt werden die Anmeldedaten in die FRITZIBox gespeich | nert. Anschließend wird geprüft, ob die Einrichtung erfolgreich abgeschlossen wurde und über die eing | erichtete Rufnummer r | nun telefoniert werden kann. |          |
|        |                                                                       |                                                                                                    | Zu                    | rück Welter A                | bbrechen |

# 5. Internetrufnummer prüfen

• Mit "Weiter" bestätigen

| <u> </u> | FRITZ!Box                                                      |                                                            | TRITZINAS             | My10(72) |
|----------|----------------------------------------------------------------|------------------------------------------------------------|-----------------------|----------|
|          | Anternet; ubsummern prüfen                                     |                                                            |                       |          |
|          | Folgende Anmeldeslaten haben Sie für die neue Internetrufsumme | a collelispen                                              |                       |          |
|          | Arbebe                                                         | voja.mry tehnet.de                                         |                       |          |
|          | Mendamana<br>Residences                                        | 0/11/29641300<br>0711/29641300                             |                       |          |
|          | Registrar                                                      | voig.twv televet.de                                        |                       |          |
|          | Prog-Server                                                    |                                                            |                       |          |
|          | Die Anmeldedaten wurden gespeichert.                           |                                                            |                       |          |
|          | Die Prüfung der Internettolofonie war erfolgreich.             | and the fact with the data lines and their and the data of |                       |          |
|          |                                                                |                                                            | Contractor Contractor | -        |
|          |                                                                |                                                            | Zuroth Weller         | Andreite |
|          |                                                                |                                                            |                       |          |

Info:

Sollte die Prüfung nicht erfolgreich sein, geben Sie bitte Ihre Daten wie unter Punkt 4 dargestellt erneut ein.

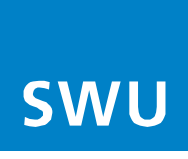

# 6. Status Rufnummer

• Ihre Rufnummer wurde registriert und kann nun verwendet werden (Status Grün) Möchten Sie weitere Rufnummern einrichten, folgen Sie erneut Punkt 2-6

| Entr71                       | FRITZ!Box               |                             |                            |            | FRITZ!NAS     | MyFRITZ!      | ÷ |
|------------------------------|-------------------------|-----------------------------|----------------------------|------------|---------------|---------------|---|
| Citrine.                     | Telefonie ≻ Eigene R    | ufnummern                   |                            |            |               |               | ? |
| O Übereicht                  | Rufnummern              | Anschlusseinstellungen      |                            |            |               |               |   |
| <ul> <li>Internet</li> </ul> | Auf dieser Seite könner | sie Ihre eigenen Rufnummern | einrichten und bearbeiten. |            |               |               |   |
| 📞 Telefonie 🛛 🔿              | Status Rufnummer        | Anschluss                   | Anbieter                   | Vorauswahl |               |               |   |
| Anrufe                       | • 0731                  | Internet                    | voip.swu-telenet.de        | *121#      |               |               |   |
| Anrufbeantworter             |                         |                             |                            |            |               |               |   |
| Telefonbuch                  |                         |                             |                            |            |               |               |   |
| Weckruf                      |                         |                             |                            |            |               |               |   |
| Fax                          |                         |                             |                            |            | Liste drucken | Neue Rufnumme | r |
| Rufbehandlung                |                         |                             |                            |            |               |               | _ |
| Telefoniegeräte              |                         |                             |                            |            |               |               |   |
| Eigene Rufnummern            |                         |                             |                            |            |               |               |   |
| 🖵 Heimnetz                   |                         |                             |                            |            |               |               |   |
| 🔶 WLAN                       |                         |                             |                            |            |               |               |   |
| 📙 DECT                       |                         |                             |                            |            |               |               |   |
| 🕞 Diagnose                   |                         |                             |                            |            |               |               |   |
| <ul> <li>System</li> </ul>   |                         |                             |                            |            |               |               |   |
| sa Assistenten               |                         |                             |                            |            |               |               |   |

# 7. Neues Telefon/Gerät einrichten

- Im Menü unter Telefonie den Punkt "Telefoniegeräte" auswählen.
- Unter dieser Ansicht können Sie mit "Neues Gerät einrichten" den jeweiligen Port (Port1, Port2, (S0 nur bei FRITZ!Box 7390 / 7490 für ISDN Endgeräte) zuweisen

| Ender Ta                                      |   | FRITZ!Box                  |                                  |                                                                                      |                                                        | FRITZINAS                | Myfritzi          | I. |
|-----------------------------------------------|---|----------------------------|----------------------------------|--------------------------------------------------------------------------------------|--------------------------------------------------------|--------------------------|-------------------|----|
|                                               |   | Telefonie > Telefoniego    | eräte                            |                                                                                      |                                                        |                          |                   | 0  |
| 🙆 Übersicht                                   |   | Auf dieser Seite können Si | ie die an der FRITZIBox angesc   | hlossenen Telefone, Anrufbeantv                                                      | vorter und Faxgeräte einrichten un                     | d bearbeiten.            |                   |    |
| () Internet                                   |   | Bezeichnung 🐣              | Anschluss                        | Rufnummer<br>ausgehend                                                               | ankommend                                              | intern                   |                   |    |
| <ul> <li>Telefonie</li> <li>Anrufe</li> </ul> | ^ | Die angeschlossenen T      | felefone können keine Anrufe ann | Es sind keine Telefoniegerät<br>ehmen, Richten Sie alle an der FRITz<br>einrichten*. | e eingerichtet.<br>ZIBox angeschlossenen Telefoniegerä | te ein. Klicken Sie dazu | auf "Neues Gerät  |    |
| Anrufbeantworter                              |   |                            |                                  |                                                                                      |                                                        |                          |                   |    |
| Weckruf                                       |   |                            |                                  |                                                                                      |                                                        |                          |                   | -  |
| Fax                                           |   |                            |                                  |                                                                                      | - Lis                                                  | e drucken New            | es Gerät einricht | en |
| Rufbehandlung                                 |   | P.                         |                                  |                                                                                      |                                                        | -                        |                   | _  |
| Telefoniegeräte                               |   |                            |                                  |                                                                                      |                                                        |                          |                   |    |
| Eigene Rufnummern                             |   |                            |                                  |                                                                                      |                                                        |                          |                   |    |
| 🖓 Heimnetz                                    |   |                            |                                  |                                                                                      |                                                        |                          |                   |    |
| 🗇 WLAN                                        |   |                            |                                  |                                                                                      |                                                        |                          |                   |    |
| A DECT                                        |   |                            |                                  |                                                                                      |                                                        |                          |                   |    |
| 🕞 Diagnose                                    |   |                            |                                  |                                                                                      |                                                        |                          |                   |    |
| ( ) System                                    |   |                            |                                  |                                                                                      |                                                        |                          |                   |    |
| 🚅 Assistenten                                 |   |                            |                                  |                                                                                      |                                                        |                          |                   |    |

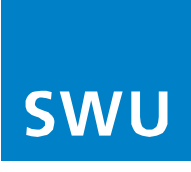

## 8. Telefongerät einrichten

• Auswahl, z.B. Telefon oder Faxgerät (ISDN und 2.FON Port nur bei FRITZ!Box 7390/7490/7590)

| EptrZ: | FRITZ!Box                                                                                                    | FRITZINAS | MyFRITZI | admin 🛔   |
|--------|----------------------------------------------------------------------------------------------------|-----------|----------|-----------|
|        | Telefoniegerät einrichten                                                                                                    |           |          |           |
|        | Was für ein Telefonlegerät möchten Sie einrichten ?<br>Mit der FRITZIBox vönnen Sie verschiedene Telefonlegeräte anschließen: Telefone, Anrufbeantworter und Faxgeräte. |           |          |           |
|        |                                                                                                    |           | Weiter   | Abbrechen |

#### 9. Telefon anschließen

• Ordnen Sie Ihrem Telefon den Port an dem es angeschlossen wurde zu

| Epit7 | FRITZ!Box                                                                                                    | FRITZINAS | MyFRITZI    | admin 🚦   |
|-------|----------------------------------------------------------------------------------------------------|-----------|-------------|-----------|
|       | Telefon anschließen                                                                                                    |           |             |           |
|       | Schließen Sie das Telefon an einen passenden Anschluss der FRITZ/Box an oder halten Sie Ihr Schnurlostelefon (DECT- oder IP-Telefon) bereit.     Wählen Sie den Anschluss aux, an dem Sie das Telefon angeschlossen halten.     FON 1 (analoges Telefon)     DECT (Schnurlostelefon)     LAN/WLAN (IP-Telefon)     Geben Sie für das Telefon einen Namen ein, wie z.B. Wohnzimmer oder Annas Telefon.     Telefon |           |             |           |
|       |                                                                                                    | Zu        | rück Weiter | Abbrechen |

# 10. Verbindung zum Telefon testen

- Die Fritz!Box überprüft jetzt, ob ein Telefon angeschlossen ist
- Folgen Sie den Angaben auf Ihrem Bildschirm

| Eptr7 | FRITZ!Box                                                                                                    | FRITZ!NAS | MyFRITZ! | : |
|-------|----------------------------------------------------------------------------------------------------|-----------|----------|---|
|       | Verbindung zum Telefon testen                                                                                                  |           |          |   |
|       | Wenn das Telefon jetzt klingelt, ist es korrekt angeschlossen und dem richtigen Anschluss zugeordnet.<br>Klingelt das Telefon? |           |          |   |
|       |                                                                                                    |           |          |   |
|       |                                                                                                    | Ja        | Nein     |   |

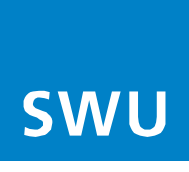

# 11. Telefon für abgehende Gespräche einrichten

- Nun weisen Sie Ihre Rufnummer/n dem jeweiligen Telefon zu
- Vorgang mit "Weiter" bestätigen

| Foly Z   | FRITZ!Box                                                                          | FRITZINAS     | MyFRITZ!  | 1 |  |
|----------|------------------------------------------------------------------------------------|---------------|-----------|---|--|
| a de las | Telefon für ausgehende Gespräche einrichten                                        |               |           |   |  |
|          | Wählen Sie aus, über welche Rufnummer die Gespräche geführt werden sollen.<br>2064 |               |           |   |  |
|          |                                                                                    | Zurück Welter | Abbrechen |   |  |
|          |                                                                                    |               |           |   |  |

#### 12. Ankommende Gespräche

- Es können auch mehrere Nummern dem gleichen Telefon zugewiesen werden
- Folgen Sie dazu Punkt 7-12

| EptrZ/ | FRITZ!Box                                                                                              |                                                                                                    | FRITZINAS     | MyFRITZI  | ÷ |
|--------|----------------------------------------------------------------------------------------------------|----------------------------------------------------------------------------------------------------|---------------|-----------|---|
|        | Telefon-Einstellungen für ankomm                                                                       | ende Gespräche einrichten                                                                                                    |               |           |   |
|        | Wählen Sie, ob das Telefon alle Anru<br>alle Anrufe annehmen<br>nur Anrufe für folgende Rufnum<br>2064 | fe annehmen oder nur auf Anrufe für bestimmte Rufnummern reagieren soll.<br>mern annehmen:<br>(Rufnummer für ausgehende<br>Gespräche) | Zurück Weiter | Abbrechen |   |

# 13. Einstellungen übernehmen

• Bestätigen Sie Ihre Einstellungen mit "Übernehmen"

| FRITZ!Box                                        |                                    | FRITZINAS          | MyFRITZI  |   |
|--------------------------------------------------|------------------------------------|--------------------|-----------|---|
| Einstellungen übernehmen                         | Einstellungen übernehmen           |                    |           |   |
| Das Telefon wird mit den folgenden Einstellungen |                                    |                    |           |   |
| Telefoniegerät                                   | Telefon                            |                    |           |   |
| Bezeichnung                                      | Telefon                            |                    |           |   |
| angeschlossen an                                 | FON 1 (analoges Telefon)           |                    |           |   |
| Rufnummer bei ausgehenden Gesprächen             | 2064                               |                    |           |   |
| Rufnummern für ankommende Gespräche              | 2064                               |                    |           |   |
| Zum Speichern der Einstellungen in der FRITZIBo: | xklicken Sie bitte auf Übernehmen. | Zurtick Obernehmen | Abbrechen |   |
|                                                  |                                    |                    | _         | - |
|                                                  |                                    |                    |           |   |
|                                                  |                                    |                    |           |   |
|                                                  |                                    |                    |           |   |

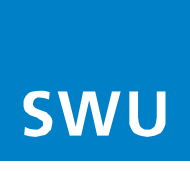

Info:

Falls Sie ein weiteres Telefon einrichten möchten, starten Sie wieder bei Punkt 8.

Die Anmeldung Ihrer Rufnummer war erfolgreich, Ihr Telefonanschluss ist ab sofort funktionsbereit.

| Ender71                                                                                                    |   | FRITZ!Box                   |                           |                           |                             | FF                            | RITZINAS | MyFRITZ!            | ÷ |
|----------------------------------------------------------------------------------------------------|---|-----------------------------|---------------------------|---------------------------|-----------------------------|-------------------------------|----------|---------------------|---|
| a de la companya de la companya de l |   | Telefonie > Telefoniegeräte |                           |                           |                             |                               |          |                     | ? |
| 🗊 Übersicht                                                                                                    |   | Auf dieser Seite könner     | n Sie die an der FRITZIBo | x angeschlossenen Telefor | ne, Anrufbeantworter und Fa | xgeräte einrichten und bearbe | iten.    |                     |   |
| ③ Internet                                                                                                    |   | Bezeichnung 🙏               | Anschluss                 | Rufnummer<br>ausgehend    | ankommend                   | intern                        |          |                     |   |
| Telefonie ^                                                                                                    |   | Telefon                     | FON 1                     | 2064                      | 2064                        | **1                           |          |                     | < |
| Anrufbeantworter                                                                                                    |   |                             |                           |                           |                             |                               |          |                     |   |
| Telefonbuch                                                                                                    |   |                             |                           |                           |                             |                               |          |                     |   |
| Weckruf                                                                                                    |   |                             |                           |                           |                             |                               |          |                     | _ |
| Fax                                                                                                    | l |                             |                           |                           |                             | Liste drucke                  | en Neue  | es Gerät einrichter | n |
| Rufbehandlung                                                                                                    |   |                             |                           |                           |                             |                               |          |                     |   |
| Telefoniegeräte                                                                                                    |   |                             |                           |                           |                             |                               |          |                     |   |
| Eigene Rufnummern                                                                                                    |   |                             |                           |                           |                             |                               |          |                     |   |
| 🖵 Heimnetz                                                                                                    |   |                             |                           |                           |                             |                               |          |                     |   |
| 🔶 WLAN                                                                                                    |   |                             |                           |                           |                             |                               |          |                     |   |
| 💄 dect                                                                                                    |   |                             |                           |                           |                             |                               |          |                     |   |
| 🕞 Diagnose                                                                                                    |   |                             |                           |                           |                             |                               |          |                     |   |
| ( ) System                                                                                                    |   |                             |                           |                           |                             |                               |          |                     |   |
| Massistenten                                                                                                    |   |                             |                           |                           |                             |                               |          |                     |   |